## 关于学校智慧校园平台启用 HTTPS 安全访问协议的通知

学校各部门、全体师生:

为进一步落实《中华人民共和网络安全法》《中华人民共和个人信息 保护法》等相关法律法规的要求,加强学校网络安全及师生个人信息保护, 按照国家信息系统安全等级保护工作要求,学校智慧校园平台已启用 HTTPS 安全访问协议工作。现将相关事宜通知如下。

一、启用时间

2024 年 6 月 5 日,网络与信息中心已完成智慧校园平台实施 HTTPS 安全访问协议改造工作。

二、涉及范围

本次 HTTPS 启用工作覆盖学校智慧校园平台电脑端和手机端。

三、访问方式

启用 HTTPS 后,用户访问智慧校园平台时,浏览器地址栏将显示访问 域名开头为"https://",并显示加密标志(如网址前有一把锁,不同浏 览器标志不同),表示连接已加密。请广大师生在访问时确认地址栏前缀 及加密图标,以确保访问的安全性。

四、注意事项

1. 启用 HTTPS 后, 电脑端如出现无法正常访问智慧校园平台的情况, 建议清理浏览器缓存和更新浏览器至最新版本。

2. 手机端智慧校园 APP 需要更新登录地址方可正常使用,更新设置方法详见附件1。

 在使用网络访问过程中,如遇证书错误或访问异常等问题,请及时 联系网络与信息中心进行处理。

特此通知。

网络与信息中心 2024 年 6 月 5 日 附件1

## 智慧校园 APP 更新登录地址操作指南

步骤1

在智慧校园 APP 中, 依次点击"我的"-"退出登录"。

| <b>1</b>       | 脸照片采集          |                 |            | ×              |
|----------------|----------------|-----------------|------------|----------------|
| ★ 辅            | 助功能            |                 |            | >              |
| 📙 我            | 接收的文件          | ŧ               |            | >              |
| 头 账            | 户与密码           |                 |            | >              |
| 🧉 使            | 用反馈            |                 |            | >              |
| 😕 联系客服         |                |                 |            | >              |
| <b>①</b> 关     | Ŧ              | -               |            | >              |
| 日退             | 出登录            |                 |            | >              |
| <b>)</b><br>待办 | <b>,</b><br>消息 | <b>88</b><br>应用 | (A)<br>联系人 | <b>2</b><br>我的 |

步骤2

在登录页面点击"设置登录地址",在弹出的地址栏中输入地址 https://www.zkavc.com/ynedut或者扫描下图二维码获取地址,保存后 登录账号即可完成。

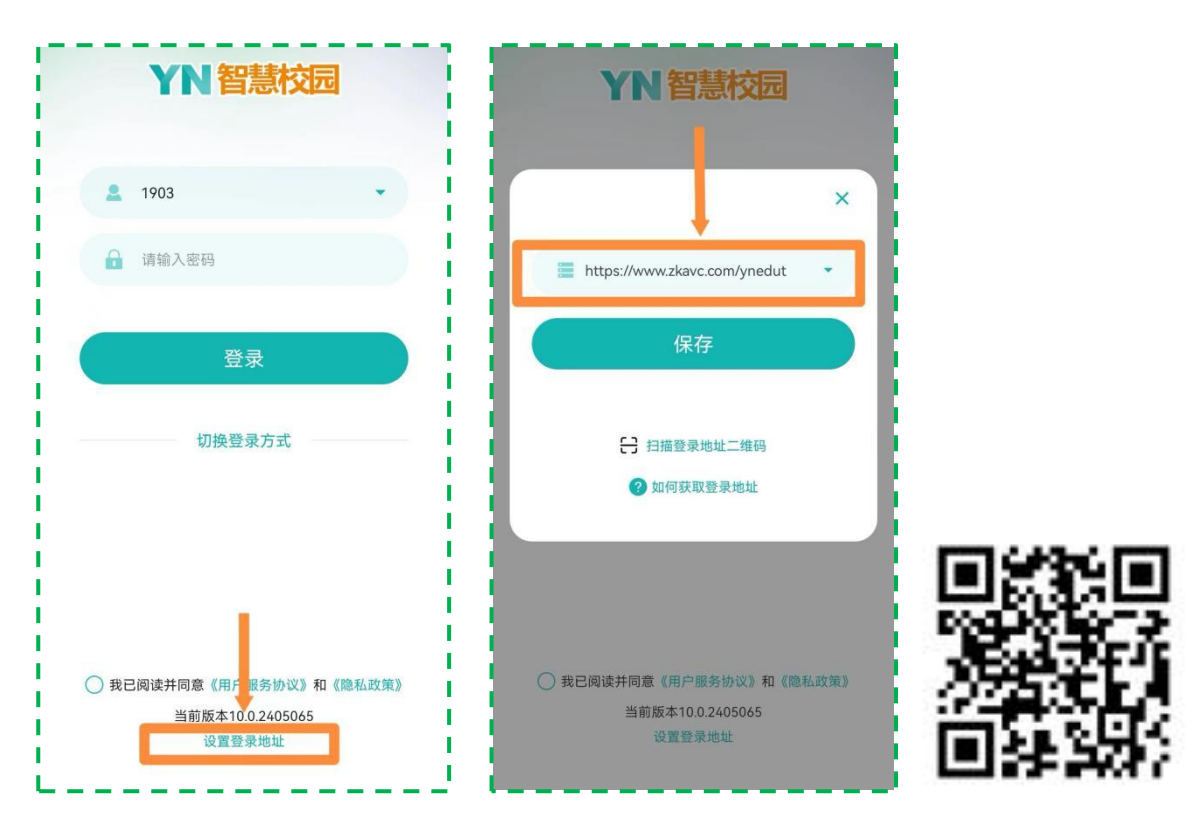